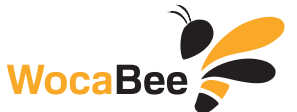

## Ako pokračovať vo výučbe cudzieho jazyka aj na diaľku?

Rozhodli sme sa v súčasnej zložitej situácii pomôcť všetkým školám, učiteľom a žiakom. **Online aplikáciu WocaBee** môžete teraz používať **úplne zdarma,** a to počas celého obdobia zatvorenia škôl **+ 2 týždne po ich otvorení.** Aplikácia uvádza dátum platnosti skúšobnej verzie 1 mesiac. Platnosť bude podľa situácie automaticky predlžovaná.

## Ako postupovať?

| 1.  | www.wocabee.app >> Objednať/vyskúšať na mesiac zadarmo                                                                                                  |
|-----|----------------------------------------------------------------------------------------------------|
| 2.  | Zvoľte <b>Vyskúšať na mesiac zadarmo</b>                                                                                                    |
| 3.  | Vyplňte údaje <b>(každú triedu samostatne)</b> a odošlite objednávku                                                                                    |
| 4.  | E-mailom <b>obdržíte postupy spolu s jednorazovými kódmi pre Vás a pre žiakov,</b> ktoré žiakom<br>(alebo ich rodičom) odporúčame odoslať elektronicky. |
| 5.  | www.wocabee.app >> Otvoriť aplikáciu (ľavý horný roh)                                                                                                   |
| 6.  | Pokiaľ ste aplikáciu už v minulosti používali (t.j.už ste sa niekedy registrovali), <b>pokračujte krokom č.9, ak nie, pokračujte krokom č.7</b>         |
| 7.  | Zvoľte Zaregistrovať sa – Učiteľ                                                                                                    |
| 8.  | Vyplňte údaje a uložte. Zapamätajte alebo poznačte si prihlasovacie meno a heslo                                                                        |
| 9.  | Prihláste sa <b>zadaním prihlasovacieho mena a hesla</b> do aplikácie                                                                                   |
| 10. | Zvoľte <b>Nastavenia &gt;&gt; Priradiť novú triedu &gt;&gt;</b> zadajte kód učiteľa, ktorý ste obdržali e-mailom                                        |
| 11. | Zadajte prvý balík slovíčok a užívajte si online výučbu                                                                                                 |
| 12. | Pošlite v aplikácii žiakom uvítaciu správu                                                                                                    |

**Poznámka:** Keď sa žiaci zaregistrujú a triedu si pomocou svojho kódu priradia, uvidíte ich v aplikácii.